# Felix Gokmen

Built and Created a CI/CD pipeline to Deploy Applications on Kubernetes Cluster by using helm and Jenkinsfile.

Used AWS and created 4 instances.

Two instance for worknodes

One instance for master nodes

One instance for Jenkins and Kubernetes - helm to test and run

#### 1-First create ec2 virtual machine. I have chosen AWS as centos Created one for master node

Created for nodeslave with two instances

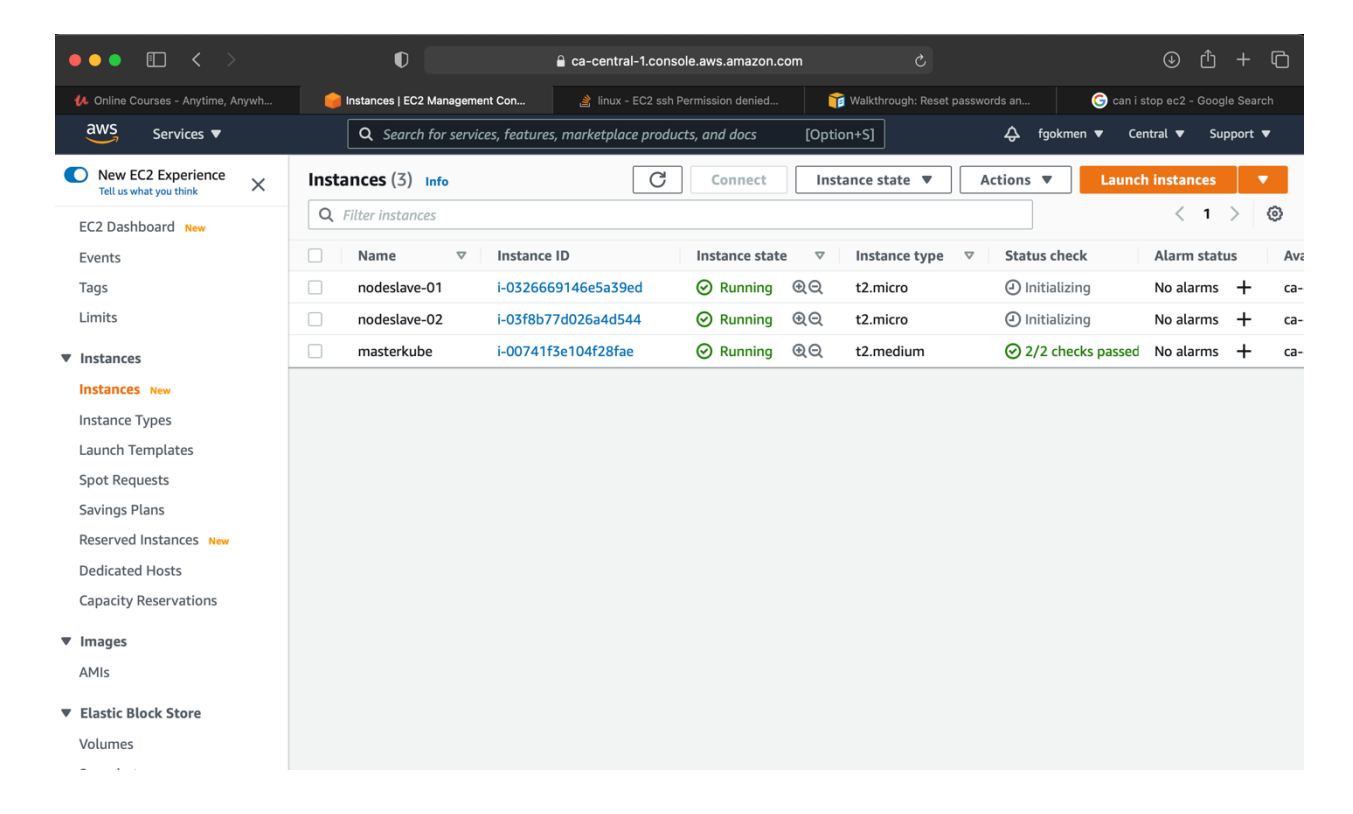

#### 2- Change the host name for each VM

Last login: Sat May 22 06:50:07 2021 from cpe688f2e0fdbb3-cm688f2e0fdbb0.cpe.net.cable.rogers.com [centos@nodeslave-01 ~]\$ \_

Last login: Sat May 22 06:52:12 2021 from cpe688f2e0fdbb3-cm688f2e0fdbb0.cpe.net.cable.rogers.com [centos@nodeslave-02 ~]\$

Last login: Sat May 22 06:37:38 2021 from cpe688f2e0fdbb3-cm688f2e0fdbb0.cpe.net.cable.rogers.com [centos@masterkube ~]\$ sudo yum install -y yum-utils\_

#### 3- Master VM updated with apt and created docker installation

<u>https://docs.docker.com/engine/install/centos/</u>

3-The cluster nodes joined to master nodes.

| • • •          | •            | devops-p      | roject –  | - fgokmei | en@masterkube:~ — ssh -i devops.pem centos | @15.222.233.152 — 125×28                |
|----------------|--------------|---------------|-----------|-----------|--------------------------------------------|-----------------------------------------|
| e:~ — ssh -i d | evops.pem ce | ntos@15.22    | 2.233.152 | 2         | 120-67.ca-central-1.compute.amazonaws.com  | 71-1.ca-central-1.compute.amazonaws.com |
| [fgokmen@maste | erkube ~]\$  | kubectl       | get no    | odes      |                                            |                                         |
| NAME           | STATUS       | ROLES         | AGE       | VERSIC    | ON                                         |                                         |
| masterkube     | Ready        | master        | 21m       | v1.15.    | .6                                         |                                         |
| nodeslave-01   | Ready        | <none></none> | 25s       | v1.15.    | .6                                         |                                         |
| nodeslave-02   | Ready        | <none></none> | 54s       | v1.15.    | .6                                         |                                         |
| [fgokmen@maste | erkube ~]\$  |               |           |           |                                            |                                         |
|                |              |               |           |           |                                            |                                         |
|                |              |               |           |           |                                            |                                         |
|                |              |               |           |           |                                            |                                         |

#### Pods are running

| NAME                                     | READY | STATUS  | RESTARTS | AGE   |
|------------------------------------------|-------|---------|----------|-------|
| calico-kube-controllers-75dbcbbf8b-94qzm | 1/1   | Running | Θ        | 6m18s |
| calico-node-5flmm                        | 1/1   | Running | Θ        | 3m9s  |
| calico-node-95wvz                        | 1/1   | Running | Θ        | 3m38s |
| calico-node-zvhcr                        | 1/1   | Running | Θ        | 6m18s |
| coredns-5c98db65d4-nl464                 | 1/1   | Running | Θ        | 23m   |
| coredns-5c98db65d4-ptjcp                 | 1/1   | Running | Θ        | 23m   |
| etcd-masterkube                          | 1/1   | Running | 0        | 22m   |
| kube-apiserver-masterkube                | 1/1   | Running | 0        | 22m   |
| kube-controller-manager-masterkube       | 1/1   | Running | 0        | 22m   |
| kube-proxy-kg4df                         | 1/1   | Running | 0        | 23m   |
| kube-proxy-m92dp                         | 1/1   | Running | 0        | 3m9s  |
| kube-proxy-xxvd8                         | 1/1   | Running | 0        | 3m38s |
| kube-scheduler-masterkube                | 1/1   | Running | 0        | 22m   |
|                                          |       |         |          |       |

4- Created server linux AWS and made the installation properly for Jenkins

| Insta | <b>Inces (4)</b> Info |                     |                         |                   |                     |
|-------|-----------------------|---------------------|-------------------------|-------------------|---------------------|
|       | Name $\nabla$         | Instance ID         | Instance state $\nabla$ | Instance type 🛛 🗢 | Status check        |
|       | nodeslave-01          | i-0326669146e5a39ed | ⊘ Running   ⊕Q          | t2.micro          | ⊘ 2/2 checks passed |
|       | nodeslave-02          | i-03f8b77d026a4d544 | ⊘ Running ⊕Q            | t2.micro          | ⊘ 2/2 checks passed |
|       | masterkube            | i-00741f3e104f28fae | ⊘ Running ⊕Q            | t2.medium         | ⊘ 2/2 checks passed |
|       | server                | i-0a9c750cff1a4c5c8 | ⊘ Running ⊕Q            | t2.medium         | ⊘ 2/2 checks passed |

#### 5- Helm created inside the Jenkins.

| Creating /var/lib/jenkins/.helm                                                                                                 |
|----------------------------------------------------------------------------------------------------|
| Creating /var/lib/jenkins/.helm/repository                                                                                      |
| Creating /var/lib/jenkins/.helm/repository/cache                                                                                |
| Creating /var/lib/jenkins/.helm/repository/local                                                                                |
| Creating /var/lib/jenkins/.helm/plugins                                                                                         |
| Creating /var/lib/jenkins/.helm/starters                                                                                        |
| Creating /var/lib/jenkins/.helm/cache/archive                                                                                   |
| Creating /var/lib/jenkins/.helm/repository/repositories.yaml                                                                    |
| Adding stable repo with URL: https://kubernetes-charts.storage.googleapis.com                                                   |
| Error: error initializing: Looks like "https://kubernetes-charts.storage.googleapis.com" is not a valid chart repository or car |
| not be reached: Failed to fetch https://kubernetes-charts.storage.googleapis.com/index.yaml : 403 Forbidden                     |
| -bash-4.2\$                                                                                                    |
| -bash-4.2\$                                                                                                    |
|                                                                                                    |

# 6- Communication successful from Jenkins server and Pods are running on master nodes where I create in Jenkins servers

| NAME                                     | READY | STATUS  | RESTARTS | AGE |
|------------------------------------------|-------|---------|----------|-----|
| calico-kube-controllers-75dbcbbf8b-94qzm | 1/1   | Running | 1        | 21h |
| calico-node-5flmm                        | 1/1   | Running | 1        | 21h |
| calico-node-95wvz                        | 1/1   | Running | 1        | 21h |
| calico-node-zvhcr                        | 1/1   | Running | 1        | 21h |
| coredns-5c98db65d4-nl464                 | 1/1   | Running | 1        | 21h |
| coredns-5c98db65d4-ptjcp                 | 1/1   | Running | 1        | 21h |
| etcd-masterkube                          | 1/1   | Running | 1        | 21h |
| kube-apiserver-masterkube                | 1/1   | Running | 1        | 21h |
| kube-controller-manager-masterkube       | 1/1   | Running | 1        | 21h |
| kube-proxy-kg4df                         | 1/1   | Running | 1        | 21h |
| kube-proxy-m92dp                         | 1/1   | Running | 1        | 21h |
| kube-proxy-xxvd8                         | 1/1   | Running | 1        | 21h |
| kube-scheduler-masterkube                | 1/1   | Running | 1        | 21h |
| tiller-deploy-7bf78cdbf7_gvz77           | 1/1   | Running | Θ        | 46s |

7- Here is my instance on AWS console.

| Ng Das | . V Hei                 | Mei 🕒 Pos                         | 🦉 ope 🥨 SU                | Das           | Fall                  | Err           | z nei z ope        |
|--------|-------------------------|-----------------------------------|---------------------------|---------------|-----------------------|---------------|--------------------|
|        | Q Sear                  | rch for services, features, marke | tplace products, and docs | [Option+S]    | Ę                     | 🔉 fgokmen 🔻 C | entral 🔻 Support 🔻 |
| Inst   | ances (4) Info          |                                   | C                         | Connect       | tance state 🔻 🛛 Actio | ons 🔻 🛛 Laune | ch instances 🔹 🔻   |
| Q      | Filter instances        |                                   |                           |               |                       |               | < 1 > §            |
|        | Name $\bigtriangledown$ | Instance ID                       | Instance state 🛛 🗢        | Instance type | ✓ Status check        | Alarm status  | Availability Zone  |
|        | nodeslave-01            | i-0326669146e5a39ed               | ⊘ Running ®Q              | t2.micro      | ⊘ 2/2 checks passed   | No alarms 🕂   | ca-central-1a      |
|        | nodeslave-02            | i-03f8b77d026a4d544               | ⊘ Running ®Q              | t2.micro      | ⊘ 2/2 checks passed   | No alarms 🕂   | ca-central-1a      |
|        | masterkube              | i-00741f3e104f28fae               | ⊘ Running ®Q              | t2.medium     | ⊘ 2/2 checks passed   | No alarms 🕂   | ca-central-1b      |
|        | server                  | i-0a9c750cff1a4c5c8               | ⊘ Running ⊕Q              | t2.medium     | ⊘ 2/2 checks passed   | No alarms 🕂   | ca-central-1b      |
|        |                         |                                   |                           |               |                       |               |                    |
|        |                         |                                   |                           |               |                       |               |                    |

8-Helm version on Jenkins Client and Server

- Client is Jenkins's server
- Server is for Master server

| [-bash-4.2\$ helm version                  |                                                                                        |
|--------------------------------------------|----------------------------------------------------------------------------------------|
| Client: &version.Version{SemVer:"v2.14.1", | <pre>GitCommit:"5270352a09c7e8b6e8c9593002a73535276507c0", GitTreeState:"clean"}</pre> |
| Server: &version.Version{SemVer:"v2.14.1", | <pre>GitCommit:"5270352a09c7e8b6e8c9593002a73535276507c0", GitTreeState:"clean"}</pre> |

9- Created Jenkinfile for continuous Integration of my existing portfolio web site.

- Docker credential entered and pushed by Jenkins pipline
- Git repostiry cloned to Jenkins pipline.

| Pipeline                                    |                            |
|---------------------------------------------|----------------------------|
| Definition                                  |                            |
| Pipeline script from SCM                    | \$                         |
| SCM                                         | 0                          |
| Git                                         | \$                         |
| Repositories                                | 0                          |
| Repository URL                              | 0                          |
| https://github.com/fatihkgm/MyPortfolia.git |                            |
| Credentials<br>fatihkgm/****** 🗘 🚅Add 🗸     | 0                          |
|                                             | Advanced<br>Add Repository |

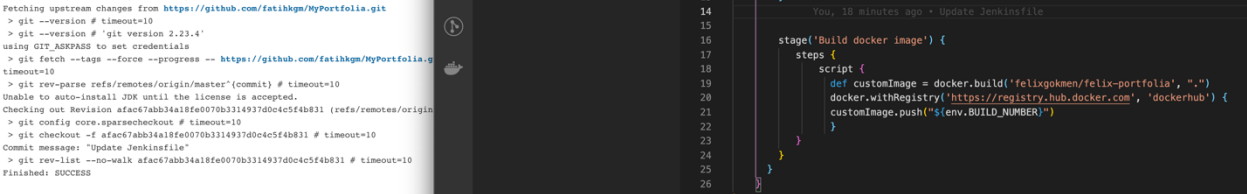

| docker hub Q Search for great content (e.g., mysql)                                | Explore | Repositories | Organizations | Get Help 🔻 | felixgokmen 👻 🍈   |
|------------------------------------------------------------------------------------|---------|--------------|---------------|------------|-------------------|
| felixgokmen <ul> <li>Q Search by repository name</li> </ul>                        |         |              |               |            | Create Repository |
| felixgokmen / <b>portfoli-app-1</b><br>Updated 2 days ago                          |         |              | 🛞 Not Scanned | ☆o ;       | ¥ 30 🔇 Public     |
| Tip: Not finding your repository? Try switching namespace via the top left dropdov | L.      |              |               |            |                   |

10-Mater server – created imagePullScret which I created docker image as private to pull.

kubectl create secret docker dcoker-registry regcred --docker-server=hub.docker.com --dockerusername=felixgokmen --docker-password=

| l[fgokmen@masterkube ~]\$ kubectl create sect<br>56? | et docker-registry regcreddocker-server=hub.docker.comdocker-usernam | e=felixgokmen | docker-password= |
|------------------------------------------------------|----------------------------------------------------------------------|---------------|------------------|
| secret/regcred created                               |                                                                      |               |                  |
| [fgokmen@masterkube ~]\$                             |                                                                      |               |                  |
|                                                      |                                                                      |               |                  |
| [[fgokmen@masterkube ~                               | ]\$ kubectl get secret                                               |               |                  |
| NAME                                                 | ТҮРЕ                                                                 | DATA          | AGE              |
| default-token-759fk                                  | kubernetes.io/service-account-token                                  | 3             | 24h              |
| regcred                                              | kubernetes.io/dockerconfigjson                                       | 1             | 50s              |
| [fgokmen@masterkube ~                                | ]\$ _                                                                |               |                  |

11-Deploying my website -NodejsAPP- on Kubernetes Cluster with Jenkinsfile by using HELM.

| gm       | / MyPortfolia Private                           |                                           |        |              |             |                | ि। |
|----------|-------------------------------------------------|-------------------------------------------|--------|--------------|-------------|----------------|----|
|          | ! Issues ়ি Pull requests 🕑                     | Actions III Projects                      | 🛱 Wiki | (!) Security | 🗠 Insights  | ණි Settings    |    |
| ۴        | master 🗸 양 1 branch 📀 0 tags                    |                                           |        | Go to file   | Add file -  |                |    |
| <b>3</b> | fatihkgm Update README.md                       |                                           |        |              | 759d843 now | 3 commits      |    |
|          | helm/ <b>website</b>                            | helm file created                         |        |              |             | 2 minutes ago  |    |
|          | public                                          | file created                              |        |              |             | 2 days ago     |    |
|          | views                                           | file created                              |        |              |             | 2 days ago     |    |
| ß        | .dockerignore                                   | dockerignore file created                 |        |              |             | 2 days ago     |    |
| ß        | Dockerfile                                      | Docker file created                       |        |              |             | 2 days ago     |    |
| ß        | Jenkinsfile                                     | Update Jenkinsfile                        |        |              |             | 42 minutes ago |    |
| ß        | Procfile                                        | file created                              |        |              |             | 2 days ago     |    |
| ß        | README.md                                       | Update README.md                          |        |              |             | now            |    |
| ß        | app.js                                          | file created                              |        |              |             | 2 days ago     |    |
| ß        | package-lock.json                               | file created                              |        |              |             | 2 days ago     |    |
| ß        | package.json                                    | Docker file created                       |        |              |             | 2 days ago     |    |
| RE4      | ADME.md<br>Felix.gokmen<br>₽ master → MyPortfol | l <mark>ia</mark> / helm / <b>websi</b> t | te /   |              |             |                |    |
|          | fatihkgm helm file creat                        | ted                                       |        |              |             |                |    |
|          |                                                 |                                           |        |              |             |                |    |
|          | templates                                       |                                           |        | helm fi      | le created  |                |    |
|          | Chart.yaml                                      |                                           |        | helm fi      | le created  |                |    |
|          | README.md                                       |                                           |        | helm fi      | le created  |                |    |
|          | values.yaml                                     |                                           |        | helm fi      | le created  |                |    |

Deployment screenshots

| template                                                                   |
|----------------------------------------------------------------------------|
|                                                                            |
|                                                                            |
| labels:                                                                    |
| app: website                                                               |
| spec:                                                                      |
| containers:                                                                |
| <pre>- name: website-container</pre>                                       |
| <pre>image: "{{ .Values.image.repository }}:{{ .Values.image.tag }}"</pre> |
| imagePullPolicy: Always                                                    |
| resources:                                                                 |
| limits:                                                                    |
| cpu: '1'                                                                   |
| memory: '1Gi'                                                              |
| requests:                                                                  |
| cpu: '1'                                                                   |
| memory: '1Gi'                                                              |
| ports:                                                                     |
| - containerPort: 8080                                                      |
| imagePullSecrets:                                                          |
| - name: regcred                                                            |
|                                                                            |

12- There is now pods available now on master service and server instance

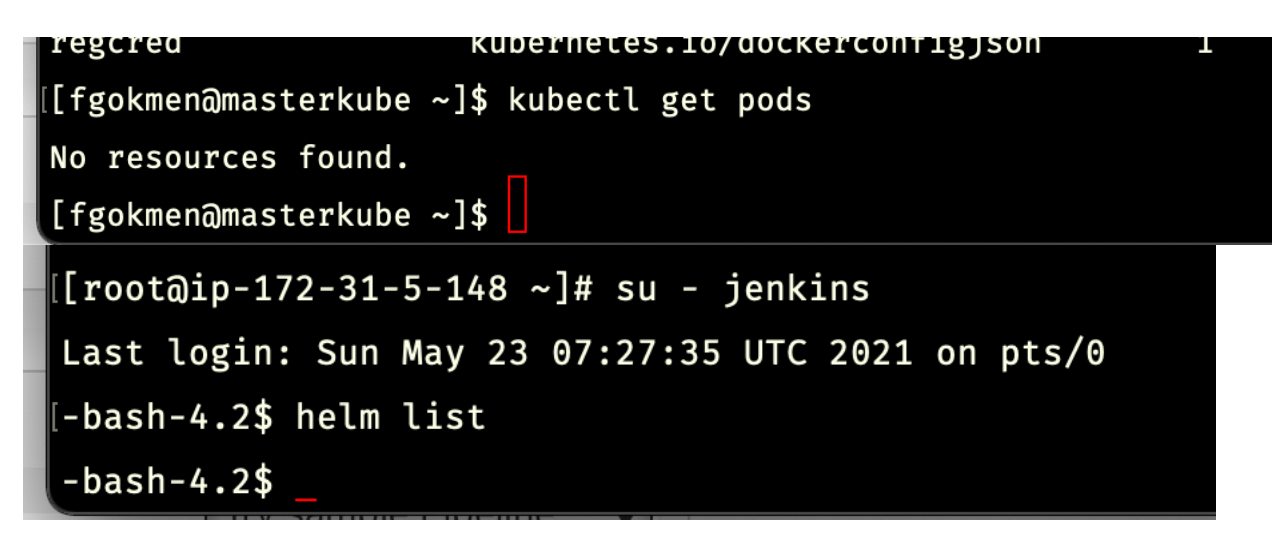

13- Pipeline created for pulling docker image and using helm chart in gitgub.

| ះ m           | aster <del>-</del> m  | nywebsi  | ite / Jenk | insfile                                                | Go to file                      |    |
|---------------|-----------------------|----------|------------|--------------------------------------------------------|---------------------------------|----|
| 👂 f           | <b>atihkgm</b> jenk   | ins upda | ated       | Latest con                                             | nmit 618ef37 6 minutes ago 🛛 Hi | is |
| ዶ <b>ኣ</b> 1c | contributor           |          |            |                                                        |                                 |    |
| 14 li         | nes (14 sloc          | :) 366   | Bytes      |                                                        | Raw Blame 🖵 🖉                   | 9  |
|               | <pre>pipeline {</pre> |          |            |                                                        |                                 |    |
|               | age                   | ent any  |            |                                                        |                                 |    |
|               | stages                | {        |            |                                                        |                                 |    |
|               | sta                   | age('Bui | ld on k8   | ') {                                                   |                                 |    |
|               |                       | steps ·  | {          |                                                        |                                 |    |
|               |                       |          | sh         | 'pwd'                                                  |                                 |    |
|               |                       |          | sh         | 'cp -R helm/* .'                                       |                                 |    |
|               |                       |          |            | sh 'ls -ltr'                                           |                                 |    |
|               |                       |          | sh         | 'pwd'                                                  |                                 |    |
|               |                       |          | sh         | '/usr/local/bin/helm upgradeinstall mywebsite website' |                                 |    |
|               |                       | }        |            |                                                        |                                 |    |
|               | }                     |          |            |                                                        |                                 |    |
|               | }                     |          |            |                                                        |                                 |    |
|               | }                     |          |            |                                                        |                                 |    |
|               |                       |          |            |                                                        |                                 |    |

■ Screenshots value.yaml in github

| <pre>\$9 master - mywebsite / helm / website / values.yaml</pre>                        |                         |
|-----------------------------------------------------------------------------------------|-------------------------|
| p fatihkgm update                                                                       | Latest commit f4acd01 1 |
| २२ 1 contributor                                                                        |                         |
| 64 lines (52 sloc)   1.38 KB                                                            | Ra                      |
| 1 replicaCount: 1                                                                       |                         |
|                                                                                         |                         |
| 3 image:                                                                                |                         |
| 4 repository: Telixgokmen/portfoli_app-1                                                |                         |
| 5 tagi Latest                                                                           |                         |
| 7                                                                                       |                         |
| ,<br>8 imagePullSecrets: []                                                             |                         |
| 9 nameOverride: ""                                                                      |                         |
| 10 fullnameOverride: ""                                                                 |                         |
|                                                                                         |                         |
| 12 serviceAccount:                                                                      |                         |
| 13 # Specifies whether a service account should be created                              |                         |
| 14 create: true                                                                         |                         |
| 15 # The name of the service account to use.                                            |                         |
| 16 # If not set and create is true, a name is generated using the fullname template<br> |                         |
| 1/ name:                                                                                |                         |
| 10<br>10 ppdSecurityContext: A                                                          |                         |
| 20 # fsGroup: 2000                                                                      |                         |
| 21                                                                                      |                         |
| <pre>22 securityContext: {}</pre>                                                       |                         |
| 23 # capabilities:                                                                      |                         |
| 24 <b># drop:</b>                                                                       |                         |
| 25 <b># - ALL</b>                                                                       |                         |
| 26  # readOnlyRootFilesystem: true                                                      |                         |
| 27 # runAsNonRoot: true                                                                 |                         |

Deployment file with using value.yaml

| spec:                                                                      |
|----------------------------------------------------------------------------|
| containers:                                                                |
| – name: website-container                                                  |
| <pre>image: "{{ .Values.image.repository }}:{{ .Values.image.tag }}"</pre> |
| imagePullPolicy: Always                                                    |
| resources:                                                                 |

■ Jenkins server helm list now shows

| NAME                     | REVISION | UPDATED                  | STATUS   | CHART         | APP VERSION |
|--------------------------|----------|--------------------------|----------|---------------|-------------|
| mywebsite<br>-bash-4.2\$ | 2        | Sun May 23 09:34:02 2021 | DEPLOYED | website-0.1.0 | 1.0         |

Master server

| NAME                     | READY | STATUS  | RESTARTS | AGE |
|--------------------------|-------|---------|----------|-----|
| website-69c5968dfd-vh7zc | 0/1   | Pending | Θ        | 12m |
| [fgokmen@masterkube ~]\$ |       |         |          |     |

#### 13- After all configuration done - run it on Jenkins server

| Instances   EC2 Manageme                                                  | /Helm-tiller-config | jura 🔛 petclinic/Jenkinsfile at ma.                         | () mywebsite             | /deployment.ya | <u>.</u> |
|---------------------------------------------------------------------------|---------------------|-------------------------------------------------------------|--------------------------|----------------|----------|
| 🖗 Jenkins                                                                 |                     |                                                             |                          |                |          |
| Dashboard > website-helm                                                  | Þ                   |                                                             |                          |                |          |
| 摿 Back to Dashboard                                                       | Pi                  | ipeline website-                                            | helm                     |                |          |
| 🔍 Status                                                                  |                     |                                                             |                          |                |          |
| 🔁 Changes                                                                 |                     |                                                             |                          |                |          |
| 🔊 Build Now                                                               |                     | Recent Changes                                              |                          |                |          |
| 🐡 Configure                                                               | <b>C</b> 1          |                                                             |                          |                |          |
| 🚫 Delete Pipeline                                                         | 51                  | age view                                                    |                          |                |          |
| 🔍 Full Stage View                                                         |                     |                                                             | Declarative:<br>Checkout | Build on k8    |          |
| 🔁 Rename                                                                  |                     |                                                             | SCM                      |                |          |
| Pipeline Syntax                                                           |                     | Average stage times:<br>(Average <u>full</u> run time: ~2s) | 434ms                    | 1s             |          |
| Build History trend                                                       | ^ <b>T</b>          | May 23 No<br>Changes                                        | 471ms                    | 1s             |          |
| find                                                                      | <b>t</b> #          | 22<br>May 23 No                                             |                          |                |          |
| #23         23-May-2021 9:33 AM           #22         23 May 2021 0:26 AM | Ţ                   | 05:26 Changes                                               | 340ms                    | 1s             |          |
| #22 23-Way-2021 9-20 AM                                                   |                     |                                                             |                          |                |          |

LAST DEPLOYED: Sun May 23 09:34:02 2021 NAMESPACE: default STATUS: DEPLOYED **RESOURCES:** ==> v1/Pod(related) READY STATUS RESTARTS AGE NAME website-69c5968dfd-vh7zc 0/1 Pending 0 7m17s ==> v1/Service NAME TYPE CLUSTER-IP EXTERNAL-IP PORT(S) AGE website LoadBalancer 10.98.124.8 <pending> 3000:30100/TCP 7m18s ==> v1/ServiceAccount NAME SECRETS AGE mywebsite 1 7m18s ==> v1beta1/Deployment NAME READY UP-TO-DATE AVAILABLE AGE website 0/1 1 0 7m18s ==> v2beta1/HorizontalPodAutoscaler TARGETS MINPODS MAXPODS REPLICAS AGE NAME REFERENCE website-mem-hpa Deployment/website-deployment <unknown>/50% 1 5 0 7m18s NOTES: 1. Get the application URL by running these commands: export POD\_NAME=\$(kubectl get pods --namespace default -1 "app.kubernetes.io/name=website,app.kubernetes. echo "Visit http://127.0.0.1:8080 to use your application" kubectl port-forward \$POD\_NAME 8080:80 [Pipeline] } [Pipeline] // stage [Pipeline] } [Pipeline] // withEnv [Pipeline] } [Pipeline] // node [Pipeline] End of Pipeline Finished: SUCCESS

Helm list in Jenkins server

| INAME          | REVISION   | UPDATED |             |         | STATUS   | CHART         |  |
|----------------|------------|---------|-------------|---------|----------|---------------|--|
| mywebsite      | website 5  |         | 24 01:07:28 | 2021    | DEPLOYED | website-0.1.0 |  |
| Dode in master | convor     |         |             |         |          |               |  |
| Pous in master | server     |         |             |         |          |               |  |
| NAME           |            |         | READY       | STATUS  | RESTARTS | AGE           |  |
| website-       | 7bdcbcb495 | -wt244  | 1/1         | Running | Θ        | 18m           |  |

#### Pods information

| men       | 101 y · 32 | OMI                                               |                                                |                                                                        |  |  |  |  |
|-----------|------------|---------------------------------------------------|------------------------------------------------|------------------------------------------------------------------------|--|--|--|--|
| Reque     | ests:      |                                                   |                                                |                                                                        |  |  |  |  |
| cpu       | :          | 300m                                              |                                                |                                                                        |  |  |  |  |
| mem       | nory:      | 428Mi                                             |                                                |                                                                        |  |  |  |  |
| Envir     | onment:    | <none></none>                                     |                                                |                                                                        |  |  |  |  |
| Mount     | :s:        |                                                   |                                                |                                                                        |  |  |  |  |
| /va       | r/run/se   | ecrets/kub                                        | ernetes.io/serviceaccou                        | nt from default-token-759fk (ro)                                       |  |  |  |  |
| Condition | is:        |                                                   |                                                |                                                                        |  |  |  |  |
| Туре      |            | Status                                            |                                                |                                                                        |  |  |  |  |
| Initial   | ized       | True                                              |                                                |                                                                        |  |  |  |  |
| Ready     |            | True                                              |                                                |                                                                        |  |  |  |  |
| Contain   | lersReady  | / True                                            |                                                |                                                                        |  |  |  |  |
| PodSche   | duled      | True                                              |                                                |                                                                        |  |  |  |  |
| Volumes:  |            |                                                   |                                                |                                                                        |  |  |  |  |
| default   | -token-7   | ′59fk:                                            |                                                |                                                                        |  |  |  |  |
| Type:     |            | Secret (a                                         | volume populated by a                          | Secret)                                                                |  |  |  |  |
| Secre     | etName:    | default-t                                         | oken-759fk                                     |                                                                        |  |  |  |  |
| Optio     | onal:      | false                                             |                                                |                                                                        |  |  |  |  |
| QoS Class | ::         | Burstable                                         |                                                |                                                                        |  |  |  |  |
| Node-Sele | ctors:     | <none></none>                                     | none>                                          |                                                                        |  |  |  |  |
| Toleratio | ons:       | node.kube                                         | ode.kubernetes.io/not-ready:NoExecute for 300s |                                                                        |  |  |  |  |
|           |            | node.kubernetes.io/unreachable:NoExecute for 300s |                                                |                                                                        |  |  |  |  |
| Events:   |            |                                                   |                                                |                                                                        |  |  |  |  |
| Туре      | Reason     | Age                                               | From                                           | Message                                                                |  |  |  |  |
|           |            |                                                   |                                                |                                                                        |  |  |  |  |
| Normal    | Schedul    | .ed 19m                                           | default-scheduler                              | Successfully assigned default/website-7bdcbcb495-wt244 to nodeslave-01 |  |  |  |  |
| Normal    | Pulling    | g 19m                                             | kubelet, nodeslave-01                          | Pulling image "felixgokmen/portfoli-app-1:latest"                      |  |  |  |  |
| Normal    | Pulled     | 18m                                               | kubelet, nodeslave-01                          | Successfully pulled image "felixgokmen/portfoli-app-1:latest"          |  |  |  |  |
| Normal    | Created    | 18m                                               | kubelet, nodeslave-01                          | Created container website-container                                    |  |  |  |  |
| Normal    | Started    | 18m_                                              | kubelet, nodeslave-01                          | Started container website-container                                    |  |  |  |  |

#### ■ Loadbalancer created

|                                          |            |        |               | -                                                                           |       |              |             |  |  |  |
|------------------------------------------|------------|--------|---------------|-----------------------------------------------------------------------------|-------|--------------|-------------|--|--|--|
| Normal                                   | Started    | 18m    | kubelet, node | eslave-01                                                                   | Start | ed container | website-con |  |  |  |
| [fgokmen@masterkube ~]\$ kubectl get svc |            |        |               |                                                                             |       |              |             |  |  |  |
| NAME                                     | TYPE       |        | CLUSTER-IP    | EXTERNA                                                                     | L-IP  | PORT(S)      | AGE         |  |  |  |
| kubernetes                               | s Cluster  | rIP    | 10.96.0.1     | <none></none>                                                               |       | 443/TCP      | 42h         |  |  |  |
| website                                  | LoadBal    | lancer | 10.98.124.8   | <pendin< td=""><td>g&gt;</td><td>3000:30100/1</td><td>CP 16h</td></pendin<> | g>    | 3000:30100/1 | CP 16h      |  |  |  |
| [fackmonan                               | nactorkubo |        |               |                                                                             |       |              |             |  |  |  |

#### ■ Checking with my nodeslave server public ip that created webapp with port number I assigned. http://35.183.198.151:30100

| Name $\nabla$  | Instance ID         | Instance state $\nabla$ | Instance type 🛛 🗢 | Status check Ala       |
|----------------|---------------------|-------------------------|-------------------|------------------------|
| nodeslave-01 🗹 | i-0326669146e5a39ed | ⊘ Running ⊕Q            | t2.micro          | ⊘ 2/2 checks passed No |
| nodeslave-02   | i-03f8b77d026a4d544 | ⊘ Running ⊕Q            | t2.micro          | ⊘ 2/2 checks passed No |
| masterkube     | i-00741f3e104f28fae | ⊘ Running ⊕Q            | t2.medium         | ⊘ 2/2 checks passed No |
| server         | i-0a9c750cff1a4c5c8 | ⊘ Running<br>⊕ Q        | t2.medium         | ⊘ 2/2 checks passed No |

14-  $\odot$  The website is reachable now.

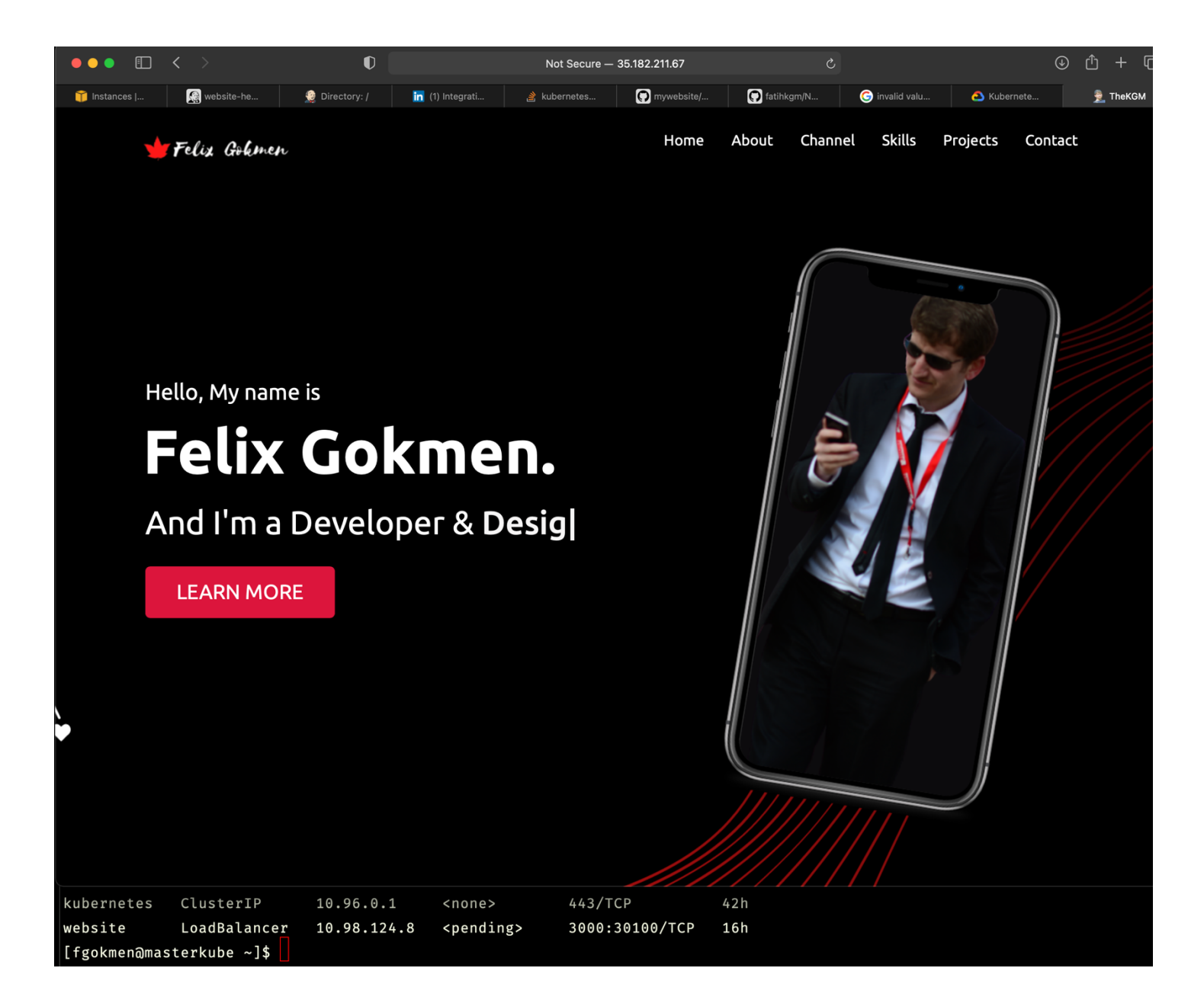

| [[root@ip-17 | 72-3     | 31-5-148 | ~]# cd , | /var/l: | ib/je | enki | ins/wo         | ckspace/website-helm |
|--------------|----------|----------|----------|---------|-------|------|----------------|----------------------|
| [[root@ip-17 | 31-5-148 | website  | -helm];  | #ls     | -la   | art  |                |                      |
| total 80     |          |          |          |         |       |      |                |                      |
| -rw-rr       | 1        | jenkins  | jenkins  | 111     | May   | 23   | 08:31          | README.md            |
| -rw-rr       | 1        | jenkins  | jenkins  | 17      | May   | 23   | 08:31          | Procfile             |
| drwxr-xr-x   | 3        | jenkins  | jenkins  | 21      | May   | 23   | 08 <b>:</b> 31 | helm                 |
| -rw-rr       | 1        | jenkins  | jenkins  | 26      | May   | 23   | 08:31          | .dockerignore        |
| -rw-rr       | 1        | jenkins  | jenkins  | 123     | May   | 23   | 08:31          | Dockerfile           |
| -rw-rr       | 1        | jenkins  | jenkins  | 3411    | May   | 23   | 08:31          | app.js               |
| -rw-rr       | 1        | jenkins  | jenkins  | 51993   | May   | 23   | 08:31          | package-lock.json    |
| -rw-rr       | 1        | jenkins  | jenkins  | 845     | May   | 23   | 08:31          | package.json         |
| drwxr-xr-x   | 5        | jenkins  | jenkins  | 100     | May   | 23   | 08:31          | public               |
| drwxr-xr-x   | 3        | jenkins  | jenkins  | 216     | May   | 23   | 08:31          | views                |
| drwxr-xr-x   | 3        | jenkins  | jenkins  | 77      | May   | 23   | 08:31          | website              |
| drwxr-xr-x   | 10       | jenkins  | jenkins  | 186     | May   | 23   | 09 <b>:</b> 10 |                      |
| -rw-rr       | 1        | jenkins  | jenkins  | 366     | May   | 23   | 09:23          | Jenkinsfile          |
| drwxr-xr-x   | 7        | jenkins  | jenkins  | 222     | May   | 23   | 09:23          |                      |
| drwxr-xr-x   | 8        | jenkins  | jenkins  | 162     | May   | 24   | 01:07          | .git                 |

Lets build Integrating GitHub Webhooks with Jenkins to automate unit and integration test after GitHub events for CI/CD

To connect my Jenkins server with my Webhook, i will first need to create an API Token to authenticate from the version control provider (Github in this case). To do so, we need to click on our account and then on the configure option.

| 🍓 Jenkins               |   | Q search                                                                                                    | ?        | 💄 jenkins-admin         | → log out       |
|-------------------------|---|----------------------------------------------------------------------------------------------------|----------|-------------------------|-----------------|
| Dashboard               |   |                                                                                                    |          | Duilds                  |                 |
| 管 New Item              |   |                                                                                                    |          | Configure               | add description |
| 🖺 People                |   | Welcome to Jenkins!                                                                                                 |          | <b>R</b> Credentials    |                 |
| Build History           |   | This page is where your Jenkins jobs will be displayed.<br>distributed builds or start building a software project. | . To get | started, you can set up | -               |
| 🐡 Manage Jenkins        |   |                                                                                                    |          |                         |                 |
| 鵗 My Views              |   | Start building your software project                                                                                |          |                         |                 |
| 📚 Lockable Resources    |   | Create a job                                                                                                    |          |                         | $\rightarrow$   |
| New View                |   | Set up a distributed build                                                                                          |          |                         |                 |
| Build Queue             | ^ | Set up an agent                                                                                                    |          |                         | $\rightarrow$   |
| No builds in the queue. |   | Configure a cloud                                                                                                   |          |                         | $\rightarrow$   |
|                         |   |                                                                                                    |          |                         |                 |

Click on Add new Token, write a name for it and then press Generate. You need to store this Token in a safe place because there is no way to recover it in the future unless creating a new one.

| escription                                                 |                                                 |   |
|------------------------------------------------------------|-------------------------------------------------|---|
|                                                            |                                                 |   |
|                                                            |                                                 |   |
|                                                            |                                                 |   |
|                                                            |                                                 |   |
|                                                            |                                                 |   |
| API Token                                                  |                                                 |   |
| API Token<br>Current token(s)                              |                                                 |   |
| API Token<br>current token(s)<br>Token created on 2021-05- | -23T21:33:24 11a258ef745d23d5ba76729a710f88cabd | Ē |

To create GitHub Webhook, i need to open our repository and click on settings. Go to github repository and click setting > webhooks > add webhoks .Here is the configuration below picture.

| A fatihkgm/mywebsite Private | O Unwatch → 1 Star 0 Star Fork                                                                                                    |  |  |  |  |  |  |  |
|------------------------------|----------------------------------------------------------------------------------------------------|--|--|--|--|--|--|--|
| <> Code ① Issues 않 Pull requ | ests 🕑 Actions 🔟 Projects 🖽 Wiki 😲 Security 🗠 Insights 🗔 Settings                                                                                                    |  |  |  |  |  |  |  |
|                              |                                                                                                    |  |  |  |  |  |  |  |
| Options                      | Webhooks / Add webhook                                                                                                    |  |  |  |  |  |  |  |
| Manage access                | We'll send a P0ST request to the URL below with details of any subscribed events. You can also specify which data forma you'd like to receive (JSON, x-www-form-urlencoded, etc). More information can be found in our developer documentation. |  |  |  |  |  |  |  |
| Security & analysis          |                                                                                                    |  |  |  |  |  |  |  |
| Branches                     | Payload URL *                                                                                                    |  |  |  |  |  |  |  |
| Webhooks                     | http://35.183.10.98:8080/github-webhooks/                                                                                                    |  |  |  |  |  |  |  |
| Notifications                | Content type application/x-www-form-urlencoded \$                                                                                                    |  |  |  |  |  |  |  |
| Integrations                 |                                                                                                    |  |  |  |  |  |  |  |
| Deplov kevs                  | Secret                                                                                                    |  |  |  |  |  |  |  |
|                              | 11a258ef745d23d5ba76729a710f88cabd                                                                                                    |  |  |  |  |  |  |  |
| Autolink references          | Which events would you like to trigger this webhook?                                                                                                    |  |  |  |  |  |  |  |
| Actions                      | ions     Iust the push event.       strets     Send me everything.                                                                                                    |  |  |  |  |  |  |  |
| Secrets                      |                                                                                                    |  |  |  |  |  |  |  |
| Pages                        | Let me select individual events.                                                                                                    |  |  |  |  |  |  |  |
|                              | Active<br>We will deliver event details when this hook is triggered.                                                                                                    |  |  |  |  |  |  |  |

Inside the Payload URL text box, you need to write the direction to you Jenkins Server, plus: /github-webhook/. If you created a ngrok account, it'd be obtained at the end of section one. The payload must have both / to work, otherwise it'll throw some error. Inside the Secret box, i'll paste the Jenkins API Token which you can see above picture. Finally, click on: Let me select individual elements to choose the desired webhook events for our needs to trigger Jenkins.

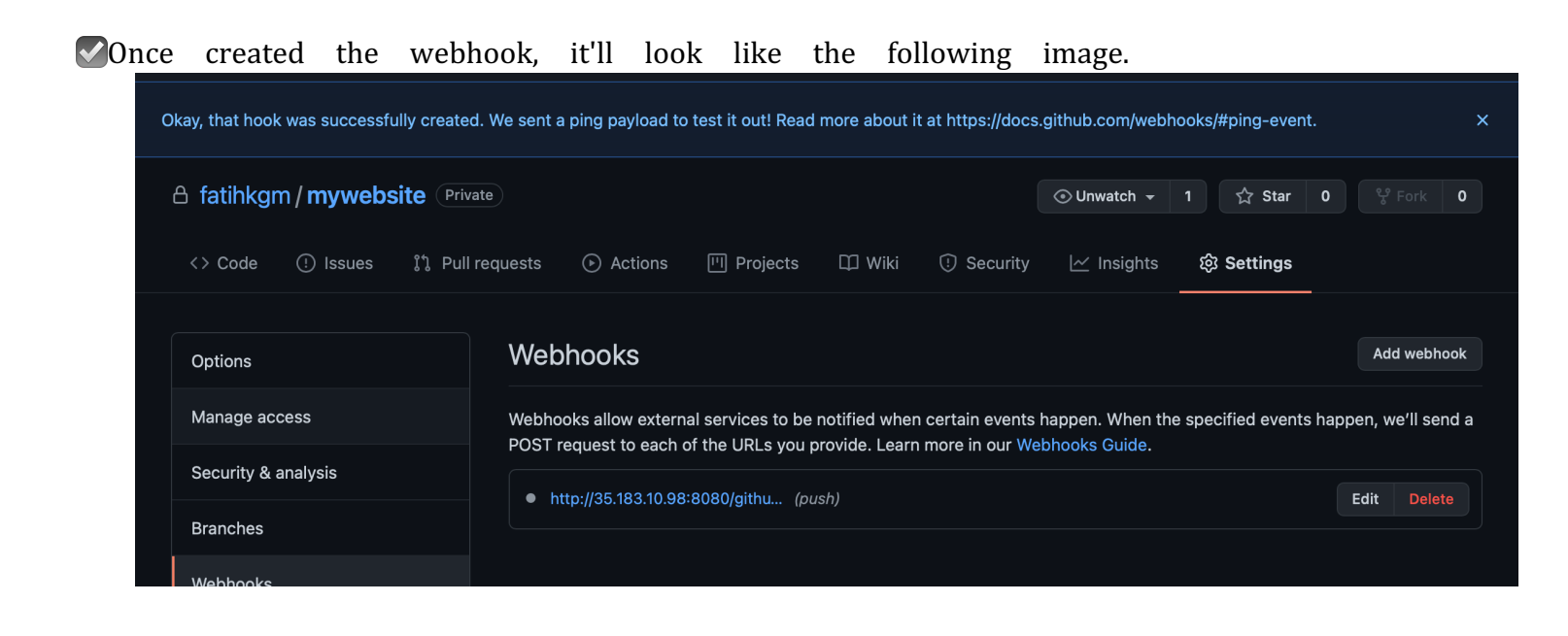

Since early 2021 GitHub restricts API user authentication to work only with a token or private ssh key. There is no longer possible to authenticate using you user and password, and such is the case working with Jenkins.

To create a token to be authenticated from Jenkins, go to your GitHub profile, then click on Settings, Developer Settings, Personal access tokens -- see picture below.

I give it a name ("Jenkin-server-aws") plus checking the two boxes: repo and user, finally click on Generate Token.

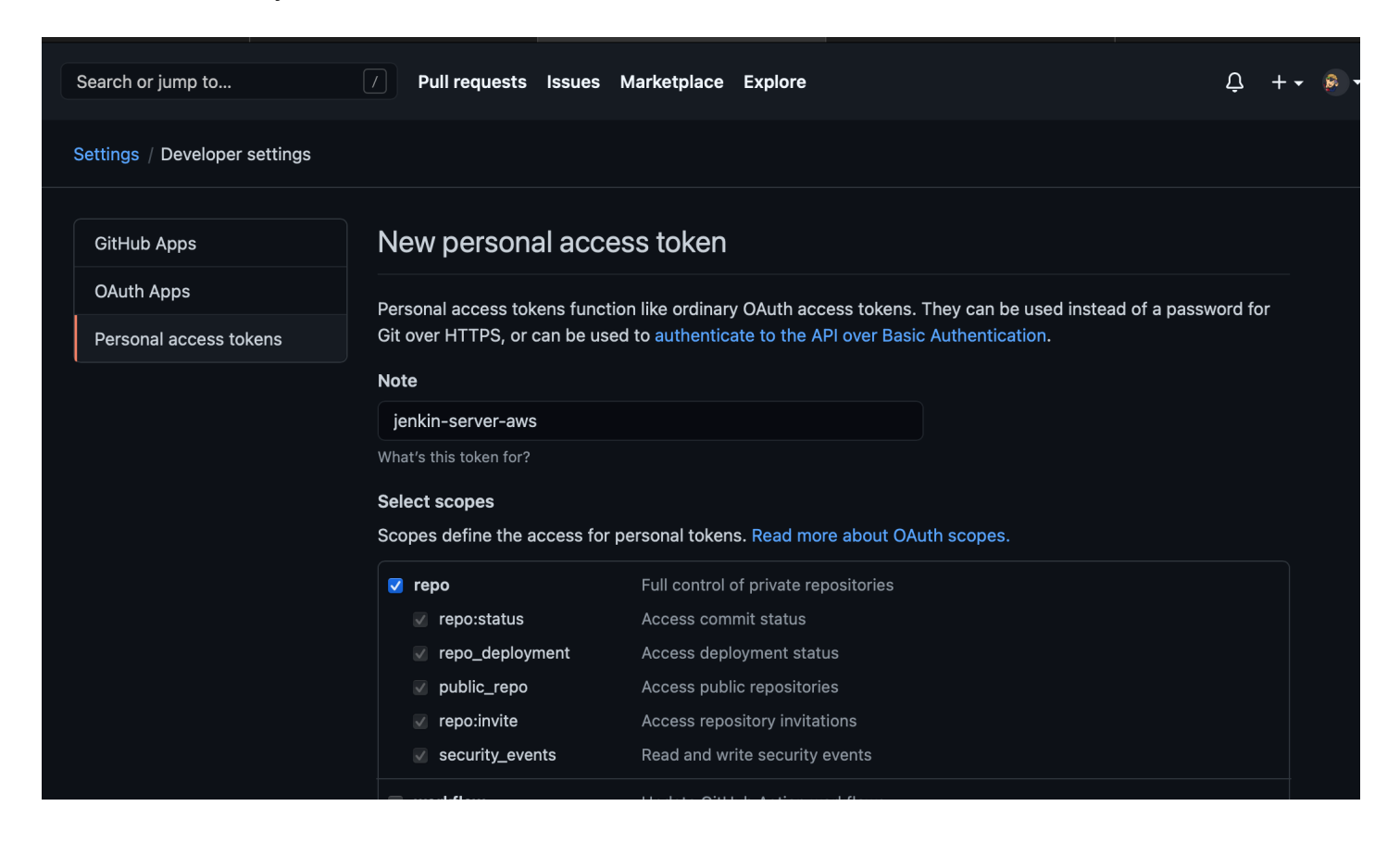

Once the token has been generated, it'll look like the following. Again, these tokens are meant to be kept in a safe place, there is no way to recover them once lost unless creating a new one.

|                                                                                              | 7 Pull requests Issues Marke                                                             | tplace | Explore      |                    | Ļ        | + • | - |
|----------------------------------------------------------------------------------------------|------------------------------------------------------------------------------------------|--------|--------------|--------------------|----------|-----|---|
| ected are included in other scopes. Only the minimum set of necessary scopes has been saved. |                                                                                          |        |              |                    | ×        |     |   |
| \$                                                                                           |                                                                                          |        |              |                    |          |     |   |
|                                                                                              | Personal access tokens                                                                   |        |              | Generate new token | Revoke a | 11  |   |
| Tokens you have generated that can be used to access the GitHub API.                         |                                                                                          |        |              |                    |          |     |   |
|                                                                                              | Make sure to copy your new personal access token now. You won't be able to see it again! |        |              |                    |          |     |   |
|                                                                                              | ✓ ghp_FpbPDvl4840IdJhX84gM\                                                              | VqdEDF | vrgS2v26XX ြ |                    | Delete   |     |   |
|                                                                                              |                                                                                          |        |              |                    |          |     |   |

You need first to have the GitHub plugin installed on Jenkins; if you installed all the recommended plugins at Jenkins installation, it should be there) click on Add GitHub Server, GitHub Server

 $\checkmark$ Inside the credentials section click on add, Jenkins.

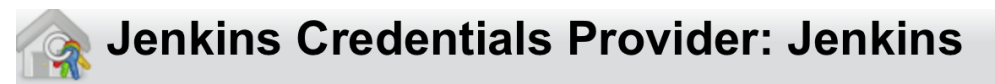

### 🛁 Add Credentials

Domain

| Global credentials (unrestricted)                    | \$ |
|------------------------------------------------------|----|
| Kind                                                 |    |
| Secret text                                          | \$ |
| Scope                                                | 0  |
| Global (Jenkins, nodes, items, all child items, etc) | \$ |
| Secret                                               |    |
|                                                      |    |
| ID                                                   | 0  |
| secret-github-portfolia                              |    |
| Description                                          | 0  |
| secret-github-portfolia                              |    |
| Add Cancel                                           |    |

✓ Pushing any commit to our GitHub repository and triggering the build on Jenkins ☺ easy-peasy

## **Pipeline website-helm**

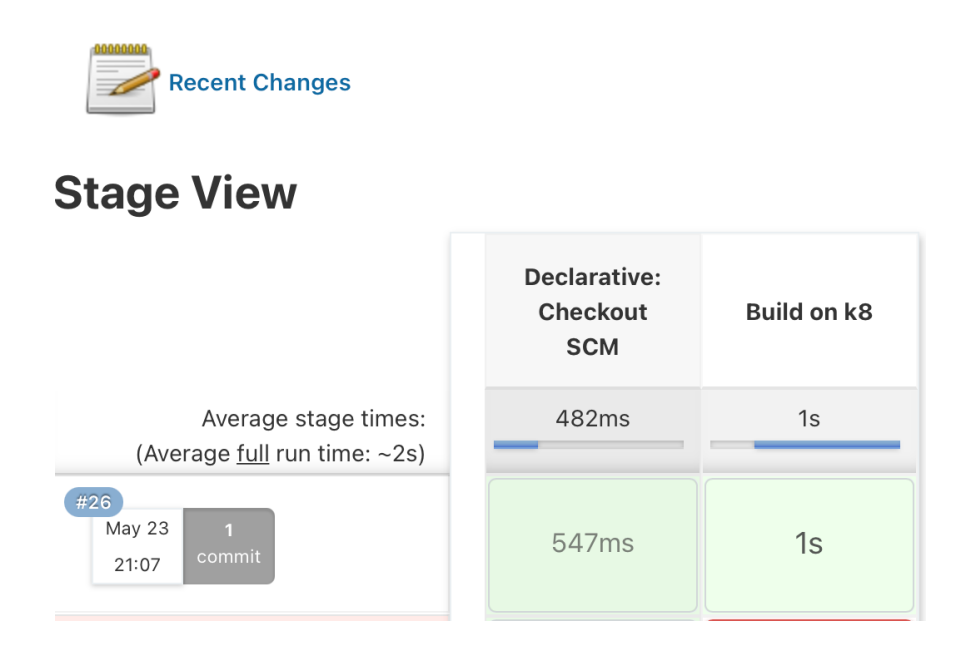

👉 Next step is shot down your EC2 instances.🥩

## **Stop instances?**

#### **Instance IDs**

- i-00741f3e104f28fae (masterkube)
- i-0326669146e5a39ed (nodeslave-01)
- i-03f8b77d026a4d544 (nodeslave-02)
- i-0a9c750cff1a4c5c8 (server)

To confirm that you want to stop the instances, choose the *Stop* button below.

Cancel Stop

 $\times$